## SME本部ホームページでのクレジット申請と確認方法

| 1 | SME本部のホームページを開く。<br>www.sme.org<br>SME東京支部ホームページのトップページから<br>もリンク可能                                                                                                    | f y n h h h h h h h h h h h h h h h h h h                                                                                                    | Register or Sign In Carl Contact<br>Sourch SME<br>Education Foundation<br>SME Store<br>SME Education Foundation<br>honors the next generation of<br>manufacturers.                                                                                                    |
|---|----------------------------------------------------------------------------------------------------|----------------------------------------------------------------------------------------------------|----------------------------------------------------------------------------------------------------|
| 2 | SME本部トップページ画面右上の➡"Resister or<br>Sign In"をクリック。                                                                                                    | f reference for the intersection of manufacturing technology and workforce development about manufacturing and inspiring future generations. What is SME?                   | Register of Sign II) and Contact<br>Teach State<br>Contact<br>Contact<br>C |
| 3 | <ul> <li>*Please Sign In to continue"画面で</li> <li>①User Name : 登録されているメールアドレスを入力。</li> <li>②Password : パスワードを入力。</li> <li>③ "Sign in "をクリック。</li> <li>パスワードを忘れた、または未取得の場合は、<br/>その画面で"I forgot my password."の<br/>右の"Click here to reset"をクリック。</li> <li>登録されているメールアドレスまたはIDを入力。</li> <li>→ Eメールで仮パスワードが送付される。</li> </ul> | Please Sign In to continue. Or cru<br>User Name:<br>Password:<br>Sign in<br>2<br>I forgot my password. Click here to rea<br>I would like to update my Username. Click here. | eate a new account.<br>to create a new account.                                                                                                    |
| 4 | <ul> <li>画面右上の"Resister or Sign In"が登録されているお名前→に変わる。</li> <li>●面面右上のご自身のお名前またはその右の"<br/>View Your Account"をクリック。</li> <li>サインイン(ログイン)できない場合はSME東京支部(admin@sme-tokyo.org)にご連絡下さい。</li> </ul>                                                                                                    | f <table-cell-columns> 💷 🔊 in 🎖 💿 Voshiaki Kabay<br/>About SME Join J Renew Members Events Training &amp; Development Media</table-cell-columns>                            | ama [View Your Account] Logout   Cart   Contact<br>Search SME QO<br>Education Foundation SME Store                                                                                                    |

| 5 | 左コラムの"Certification"中の➡"My              | Yoshiaki Kabayama [View Your Account]   Logout   Cart   Contact                                                                                          |
|---|-----------------------------------------|----------------------------------------------------------------------------------------------------|
|   | Transcripts"をクリック。                      | About SME Join I Panaw Membere Evente Training & Development Media Education Ecundation SME Store                                                        |
|   |                                         | My Account                                                                                                    |
|   |                                         | My Account                                                                                                    |
|   |                                         | Profile My Account                                                                                                    |
|   |                                         | Name & Profile My Contact Information                                                                                                    |
|   |                                         | Addresses Contact Information Yoshiaki Kabayama                                                                                                    |
|   |                                         | Usemame / Password Yoshiaki Kabayama OEdit                                                                                                    |
|   |                                         | Education Secretary<br>SME Tokyo Chapter 180<br>Kvosel Bldo 2 6F, 2-12-3 Shiba-Daim                                                                      |
|   |                                         | Membership & Participation Tokyo 105-0012<br>Japan                                                                                                    |
|   |                                         | Membership Details                                                                                                    |
|   |                                         | Committees Prinore: s1(3)49096948<br>Email: roadster1800@nifty.com<br>SME Connect                                                                        |
|   |                                         |                                                                                                    |
|   |                                         | Vasnooaro<br>Mambar I hill Postar                                                                                                    |
|   |                                         | Membership Summary                                                                                                    |
|   |                                         | Certification Status Active                                                                                                    |
|   |                                         | My Certifications Paid Thru Date 1/20/2017                                                                                                    |
|   |                                         | My Exam Scores Member 1700 SME Membership<br>My Exam Scores 000015322010                                                                                 |
|   |                                         | Portfolio Submission                                                                                                    |
| 6 | 期間内の登録クレジットを閲覧するには                      | Yoshiaki Kabayama [View Your Account]   Logout   Cart   Contact                                                                                          |
|   | 「"Transcripts" 画面上の➡(1)" Date Range"フル  | SITIE                                                                                                    |
|   | ダリンメーユーで開始年月日と終」年月日を指<br> 完する           | About SME Join reenew menicers Events Interining & Development media Education Poundation SME Store My Account > Transcripts                             |
|   | た 9 る。                                  | My Account                                                                                                    |
|   | ➡② "Credit Type"プルダウンメニューで              | Profile                                                                                                    |
|   | Technologist(CMfgT)、またはEngineer(CMfgE)を | Name & Profile Date Range. Ferm. Middyyyy 🔤 To: Middyyyy                                                                                                 |
|   | 選択。"Search"をクリック。                       | Addresses Contact Information Credit Type: Search Clear                                                                                                  |
|   |                                         | Usemame / Password                                                                                                    |
|   | →③) 指定した期間に登録されたクレジットの一                 |                                                                                                    |
|   | 見衣が衣小される。                               | Date Range: From: 7/28/2014 To: 12/31/2015                                                                                                    |
|   |                                         | Conditi Turas: Engineer Search Clear                                                                                                    |
|   |                                         | Greak type.                                                                                                    |
|   |                                         | Printable View                                                                                                    |
|   |                                         | Add New Transcript                                                                                                    |
|   |                                         | Date + Type 10/27/2015 SME Tokyo monthiy ASO/AME/SME Chanter Engineer 1.00                                                                               |
|   |                                         | 10/31/2019 Sinc Indyo in Mining Academic Sinc Chapter Indo                                                                                               |
|   |                                         | Tool Show) (regional or national)<br>10/30/2014 JIMTOF2014(Machine Conference Attendance Engineer 4.00                                                   |
|   |                                         | Tool Show) (regional or national)<br>7/31/2014 Chattering vibration Conference Attendance Engineer 5.00                                                  |
|   |                                         | Tool (regional or national)                                                                                                    |
|   |                                         |                                                                                                    |
| 7 | クレジット登録する場合は"Add New Transcript"        | Yoshiaki Kabayama [View Your Account]   Logout   Cart   Contact                                                                                          |
|   | をクリックする。                                | About SME Join   Renew Members Events Training & Development Media Education Foundation SME Store                                                        |
|   |                                         | My Account > Transcripts                                                                                                    |
|   |                                         | My Account<br>Transcripts                                                                                                    |
|   |                                         | Profile                                                                                                    |
|   |                                         | Name & Profile         Date Range:         From:         M/d/gygy         Im         To:         M/d/gygy         Im           Addresses <t< th=""></t<> |
|   |                                         | Contact Information Credit Type: Search Clear                                                                                                    |
|   |                                         | Usemame / Password Technologist Printable View  Education Add New Transcriptal Engineer  Printable View                                                  |
|   |                                         | Credit Progr Lean Silver Activity Type Credit Type CECredits                                                                                             |
|   |                                         | Membership & Participation 2/22/2016 SME-Tokyo Chapter Annual Meeting ASQ/AME/SME Chapter Meetings Engineer 1.00                                         |

| 8 | "Add New Transcript"ボックスが表示されるの<br>で技術的活動実績を記入する。             | Add New Transcript                                                                                                    | 8<br>ti |
|---|---------------------------------------------------------------|----------------------------------------------------------------------------------------------------|---------|
|   | ➡"Save"をクリックすると登録される。                                         | · · · · · · · · · · · · · · · · · · ·                                                                                                    | -       |
|   |                                                               | * Program Title:                                                                                                    |         |
|   |                                                               | * # of Credits:                                                                                                    |         |
|   |                                                               | * Activity Type: Select                                                                                                    |         |
|   |                                                               | Effective Credits:                                                                                                    |         |
|   |                                                               | Credit Type:     Select                                                                                                    |         |
|   |                                                               | Credit Date: M/d/yyyy                                                                                                    |         |
|   |                                                               | I Unload Documentation:                                                                                                    | rii     |
|   |                                                               | Choose File                                                                                                    |         |
|   |                                                               | Comments:                                                                                                    |         |
|   |                                                               | I affirm that the credits I am     submitting are reported as true and     accurate.:                                                                                                    |         |
|   |                                                               | Save                                                                                                    |         |
|   |                                                               |                                                                                                    | -1      |
| 9 | クレジット認定確認方法                                                   | Transcripts                                                                                                    |         |
|   |                                                               |                                                                                                    |         |
|   | ➡① "Date Range" で確認したい期間を指定し、                                 | Addresses                                                                                                    |         |
|   | ➡之) Search をクリックすると、➡③登録された<br>イベントの日付 プログラムタ タイプ クレジッ        | Contact Information Credit Type: Engineer Search Clear 1                                                                                                    |         |
|   | ト数の一覧が示され、表の最下段に⇒④"Total                                      | Education 2 Printable View                                                                                                    |         |
|   | Credits"数が表示される。                                              | Membership & Participation Credit Program Title Activity Type Credit CECredit Type                                                                                                    |         |
|   |                                                               | Membership Details //22/2016 SME-Tokyo Chapter<br>Annual Meeting Meeting COMMERCIAL Engineer 1.00                                                                                                    |         |
|   | 追記                                                            | Committees 222/2010 for human resoluces A Committee Single Chapter Chapter 1,00<br>SME Connect and explanation of solence<br>and explanation of solence<br>KEIO Unix - Dr.<br>Aoyama's lecture                                                                                                    |         |
|   | ・現在、一度Saveされた登録内容の変更・修正                                       | Dashboard         2/22/2016         The advanced         ASQ/AME/SME Chapter         Engineer         1.00           Member Unit Roster         Member Linit Roster         Innaba's lecture, Award winner of Eli Whitney         Productivity Awards         Innaba's lecture, Award         Innaba's lecture, Award winner of Eli Whitney         Innaba's lecture, Award winner of Eli Whitney< |         |
|   |                                                               | 1/28/2016         SME Tokyo monthy<br>meeting         SQ/AME/SME Chapter         Engineer         1.00           10/27/2015         SME Tokyo monthy<br>Meetings         A SQ/AME/SME Chapter         Engineer         1.00                                                                                                    |         |
|   | ワェフ上でできません。Iranscript内容の変                                     | My Certifications 10/31/2014 UNITOF2014(Machine Conference Attendance Engineer 4.00 (regional or national)                                                                                                    |         |
|   | 史*<br>  修正がありましたら プリントスクリーンなどを                                | My Transcripts 10/30/2014 JIMTOF2014(Machine Conference Attendance (regional or national) Engineer 4.00<br>My Exam Scores 7/31/2014 Constremen withration Conference Attendance Engineer 5.00                                                                                                    |         |
|   | 添付いただき、SME東京支部事務局                                             | Portfolio Submission<br>7/25/2014 TECHNO-FRONTIER Exco/Trade Show Engineer 1.00                                                                                                    |         |
|   | (admin@sme-tokyo.org および                                      | 2014 Attendance Engineer 11.00 Y1/2/0014 Machine Tool Conference Attendance Engineer 11.00 Symposium                                                                                                    |         |
|   | admin-1@sme-tokyo.org)にご連絡願います。                               | Digital Content Access 2/28/2014 Chattering vibration<br>conference – Machine (regional or national)<br>Tool                                                                                                    |         |
|   | 事務局が本部と調整致します。                                                | My Subscriptions 2/28/2014 WIND EXPO 2014 Expo/Trade Show Engineer 1.00<br>Purchase History 2/28/2014 WIND EXPO 2014 Expo/Trade Show Engineer 1.00                                                                                                    |         |
|   | ったいいいねに問題がちて得合け                                               | Pay Open Orders<br>1/24/2014 Tribology conference - Conference Attendance Engineer 9.00<br>Conference Attendance Engineer 9.00                                                                                                    |         |
|   | ・クレンツト致に回起かのる場合は、<br>  SMF大部_service@sme.org またけ              | Manage Credit Card 23/2014 SME Tokyo monthly ASQ/AME/SME Chapter Engineer 1.00 Meetings                                                                                                    |         |
|   | SME東京支部 admin@sme-tokyo.org に<br>ご連絡下さい。                      | Total Credits: 46.00                                                                                                    | )       |
|   |                                                               |                                                                                                    |         |
|   | ・SME本部にCreditの申請が集中する時期には<br>登録が遅れるケースもあります。あしからず<br>ごて承 願います |                                                                                                    |         |
| - |                                                               |                                                                                                    | 局       |
|   | 1                                                             |                                                                                                    |         |